## Managing Your OKTA Multi-Factor Authorization Methods:

Log into your Sales Professional Access (SPA) account, as you normally would. Once you are on your SPA home page, click the person in the top, right hand corner. Then select "Profile" from the drop down.

| ÷ +                       |
|---------------------------|
|                           |
|                           |
| Profile                   |
| Account Access Management |
| Appointment Status        |
| Communications            |
| Compensation PIN          |
| Direct Deposit            |
| Log Out                   |
|                           |

You will then have the option to click the box "Manage OKTA Multi-Factor" linking you to the Okta Dashboard, where you can edit and update your information, as well as manage your Okta MFA methods.

| My Profile              |           |
|-------------------------|-----------|
| Personal<br>Information | Pull Name |

## Managing Your OKTA Multi-Factor Authorization Methods:

| Personal Information | Edit                                                                                      |                                                                                                    |  |  |
|----------------------|-------------------------------------------------------------------------------------------|----------------------------------------------------------------------------------------------------|--|--|
|                      | ✓ Extra Verification                                                                      |                                                                                                    |  |  |
| First pame           | Extra verification increases your account security<br>Oxta and other applications you use | Extra verification increases your account security when signing in to<br>Dixta and other applications you use |  |  |
| ast name             |                                                                                           |                                                                                                    |  |  |
| Dkta usemame         | Okta Venty                                                                                | Set up                                                                                                    |  |  |
| Primary email        | Security Key or Biometric Authenticator                                                   | Set up                                                                                                    |  |  |
| Nobile phone         | SMS Authentication                                                                        | Set up                                                                                                    |  |  |
| TG email             |                                                                                           |                                                                                                    |  |  |
| anticipant Devices A | Voice Call Authentication                                                                 | Setup                                                                                                    |  |  |
| Indiament_Producera. |                                                                                           |                                                                                                    |  |  |

Once you have clicked the "Manage OKTA Multi-Factor" button, you will see the following screen. Here you can select the green "Edit Profile" button and manage your profile, as well as your MFA methods.